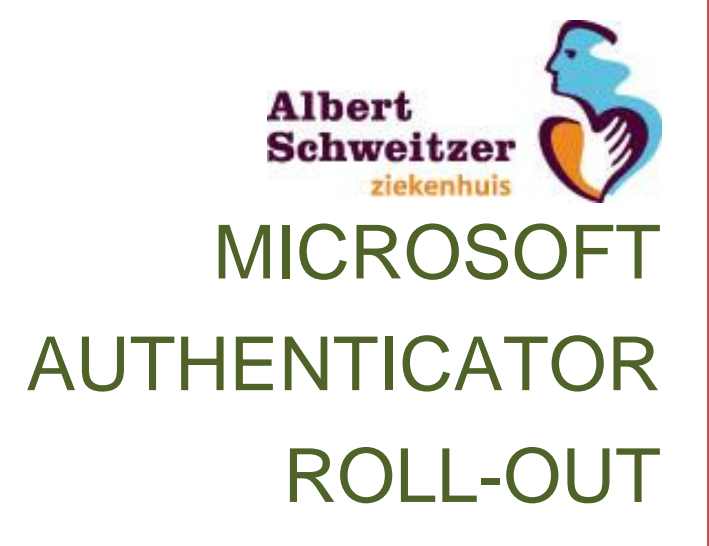

Manual

Begin Datum: 27-5-2021 Versie: 0.6 Engels Status: Marc Koster/Luc Paanakker ICT Techniek

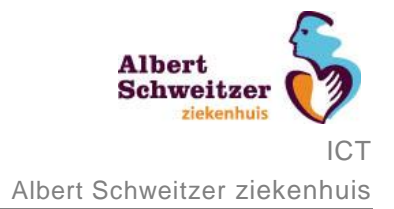

# Read before you start

Configuration of Mulit Factor (MFA) by means of the Microsoft Authenticator, is a proces that everybody can do by himself/herself.

It's important you execute the steps in the right order, following the instructions.

For the configuration you will need a PC and a mobile device (telephone). Some steps are executed on your PC and som on your mobile device. The manual indicaties for each step where it needs to be executed.

At all steps, screenshot are provided so you'll have an indication of what the steps looks like. However the images can vary, depending on the device you are using. Since the language for some of the screens is Dutch only, it's important you always read the description.

If it's the first time you're installing the Microsoft Authenticator app on your mobile device, follow the steps in Chapter 1 First install Microsoft Authenticator.

If you are already using the Microsoft Authenticator app on your mobile device for another account follow the steps in Chapter 2 Add an account to Microsoft Authenticator.

If you encounter problems during the install or if you need support, don't hesitateto call the ICT Servicedesk at 078-6542409 or 88888 (open ma. t/m vr. van 7:30 tot 17:00)

#### Albert Schweitzer ziekenhuis ICT Albert Schweitzer ziekenhuis

# **Microsoft Authenticator Roll-Out**

# **1.First install Microsoft Authenticator**

| Description                                                                       | Screen                                                                                                    |
|-----------------------------------------------------------------------------------|----------------------------------------------------------------------------------------------------|
| Step 1 on your PC                                                                 |                                                                                                    |
| Open your web browser on the and go to a                                          | Microsoft                                                                                                    |
| http://aka.ms/mfasetup<br>Enter your @asz.nl e-mail address and click<br>Volgende | Aanmelden<br>Doorgaan naar Microsoft Azure<br>@asz.nl<br>Geen account? Maak nu een account<br>Hebt u geen toegang tot het account?                                                                                                    |
|                                                                                   | Aanmelden met een beveiligingssleutel ⑦<br>Volgende                                                                                                    |
| Step 2 on your PC                                                                 |                                                                                                    |
| Enter your ASz password                                                           |                                                                                                    |
| Click <u>Aanmelden</u>                                                            | ← @asz.nl                                                                                                    |
|                                                                                   | Wachtwoord invoeren                                                                                                    |
|                                                                                   |                                                                                                    |
|                                                                                   | Wachtwoord vergeten                                                                                                    |
|                                                                                   | Aanmelden                                                                                                    |
|                                                                                   | Log hier in met uw e-mailadres en wachtwoord van<br>ASz.nl.<br>Heeft u een e-mailadres van een ander bedrijf dat<br>aangesloten is via ASz, vervang het '@'-teken dan<br>door een '_' en zet er @asz.nl achter. Bijvoorbeeld:<br>gebruikersnaam_paldordt.nl@asz.nl. |

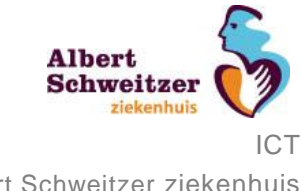

| Description                                                                                                    | Screen                                                                                                    |
|----------------------------------------------------------------------------------------------------|----------------------------------------------------------------------------------------------------|
| Step 3 on your PC                                                                                                    |                                                                                                    |
| More information is required<br>Click <u>Volgende</u>                                                                                                    | @asz.nl         Meer informatie vereist         Uw organisatie heeft meer informatie nodig om uw account veilig te houden         Een ander account gebruiken         Meer informatie         Volgende                                                                                                    |
|                                                                                                    | Log hier in met uw e-mailadres en wachtwoord van<br>ASz.nl.<br>Heeft u een e-mailadres van een ander bedrijf dat<br>aangesloten is via ASz, vervang het '@'-teken dan<br>door een '_' en zet er @asz.nl achter. Bijvoorbeeld:<br>gebruikersnaam_paldordt.nl@asz.nl.                                                                                                    |
| <u>Step 4 on your PC</u><br>Choose the method for App usage                                                                                                    | Aanvullende beveiligingsverificatie Beveilig uw account door telefonische verificate te te voegen aan uw wachtwoord. Belijk de video voor meer informatie over hoe u uw account kunt beveiligen State, 1: More kunname wa context met u opnameer?                                                                                                    |
| Select:<br><b>Meldingen ontvangen voor verificatie</b><br>This means the app will receive a notification<br>that needs to be approved                                   | Motorier agg: Verificatecode gebruiken Verificatecode gebruiken Ne de motorier the definition of the Microsoft Authenticator-app insteller.  Histellen Configuree de motiele app.                                                                                                    |
| Choose Instellen [1]                                                                                                    | Volgende                                                                                                    |
| Step 5 on your PC<br>The mobile App needs to be configured.<br>Don't click <u>Volgende</u> !!<br>get your mobile device and proceed to the next<br>step in this manual. | Mobiele app configureren.         Voltooi de volgende stappen om uw mobiele app te configureren.         1. Installeer de Microsoft Authenticator-app voor Windows Phone, Android of iOS.         2. Voeg in de app een account toe en kies Werk- of schoolaccount.         3. Scan de onderstaande afbeelding.         Déficient of the stapped of the school account is used of the school account.         Als u de afbeelding niet kunt scannen, voert u de volgende gegevens in uw app in.         Code:         URL: https://mobileappcommunicator.auth.microsoft.com/mac/MobileAppCommunicator.svi         Als er een code van zes cijfers wordt weergegeven, moet u Volgende kiezen. |

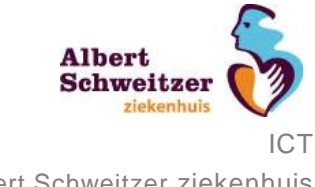

| Description                                                                                                    | Screen                                                                                                    |
|----------------------------------------------------------------------------------------------------|----------------------------------------------------------------------------------------------------|
| Step 6 on your mobile device                                                                                                    | 08:52 7 🕈 🛋                                                                                                    |
| Go to your favourite App store on your mobile device                                                                                                    | microsoft authenticator     Microsoft Authenticator                                                            |
| Android:                                                                                                    | Productiviteit DOWNLOAD                                                                                        |
| Caugh Thy                                                                                                    | Sign in No passwords More secure                                                                               |
| iPhone:                                                                                                    |                                                                                                    |
| and download the Microsoft Authenticator App                                                                                                    | Google Authenticator<br>Diensten<br>★★☆☆☆ 213                                                                  |
| 0                                                                                                    | 786.419                                                                                                    |
|                                                                                                    |                                                                                                    |
|                                                                                                    | Vandaag Games Apps Arcade Zoek                                                                                 |
| Step 7 on your mobile device<br>Open the App and choose Scan a QR-code and<br>scan the QR-code on the screen of your PC<br>(which is still open) with your mobile device | App Store all ♥ 11:34 ♥ 0.86% ●)       Skip                                                                    |
|                                                                                                    | Peace of mind for your digital life<br>Secure your accounts with multi-factor<br>authentication.               |
|                                                                                                    | Sign in with Microsoft                                                                                         |
|                                                                                                    | 茵 Add work or school account                                                                                   |
|                                                                                                    | BB Scan a QR code                                                                                              |
|                                                                                                    | You can get a QR code from your<br>organization or account provider, such as<br>Microsoft, Google, or Facebook |
|                                                                                                    | Restore from backup                                                                                            |

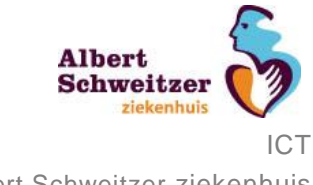

| Description                                                       | Screen                                                                                                    |
|-------------------------------------------------------------------|----------------------------------------------------------------------------------------------------|
| Step 8 on your mobile device                                      |                                                                                                    |
| Allow the Authenticator App to push messages                      | "Authenticator" Would<br>Like to Send You<br>Notifications<br>Notifications<br>Multications may include<br>alerts, sounds and icon<br>badges. These can be<br>configured in Settings.<br>Don't Allow Allow |
| <u>Step 9 on your PC</u><br>Know click <u>Volgende</u> on your PC | <text><text><list-item><list-item><list-item><list-item><list-item><list-item><list-item></list-item></list-item></list-item></list-item></list-item></list-item></list-item></text></text>                |
| Step 10 on your PC                                                | Single C                                                                                                    |
| Click <u>Volgende</u> again                                       | Account on the the index on the the two sequences are not not not not not not not not not not                                                                                                    |

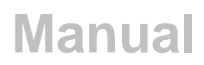

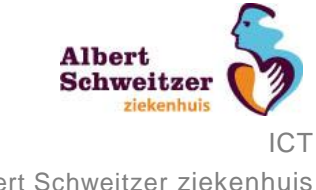

| Description                                                                                                    | Screen                                                                                              |
|----------------------------------------------------------------------------------------------------|----------------------------------------------------------------------------------------------------|
| Step 11 on your mobile device                                                                                                    |                                                                                                    |
| An automatic approval message will appear on your mobile device.                                                                                                    | App Store (♥ 11:35 ■ 85% ■)     Authenticator +                                                     |
| Choose Approve                                                                                                    | stichting Albert Schweitzer<br>@asz.nl                                                              |
|                                                                                                    | Approve sign-in?<br>Stichting Albert<br>Schweitzer ziekenhuis<br>@asz.nl<br>Deny Approve<br>Approve |
| Step 12<br>Congratulations, you have now configured your<br>multi factor authentication. You have finished<br>this installation. You can close the browser on<br>your PC. |                                                                                                    |

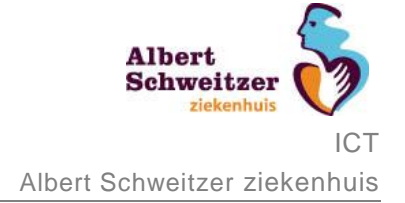

# 2.Add an account to Microsoft Authenticator

| Omschrijving                                                                             | Schermafbeelding                                                                                                    |
|------------------------------------------------------------------------------------------|----------------------------------------------------------------------------------------------------|
| Step 1 on your PC                                                                        |                                                                                                    |
| Open your web browser on the and go to a                                                 | Microsoft                                                                                                    |
| http://aka.ms/mfasetup<br>Enter your @asz.nl e-mail address and click<br><u>Volgende</u> | Aanmelden<br>Doorgaan naar Microsoft Azure<br>@asz.nl                                                                                                    |
|                                                                                          | Geen account? Maak nu een account<br>Hebt u geen toegang tot het account?<br>Aanmelden met een beveiligingssleutel ⑦<br>Volgende                                                                                                    |
| Step 2 on your PC<br>Enter your ASz password                                             | Albert Sa                                                                                                    |
| Click <u>Aanmelden</u>                                                                   | Compared ass.nl     Compared ass.nl     C |
|                                                                                          | Log hier in met uw e-mailadres en wachtwoord van<br>ASz.nl.<br>Heeft u een e-mailadres van een ander bedrijf dat<br>aangesloten is via ASz, vervang het '@'-teken dan<br>door een '_' en zet er @asz.nl achter. Bijvoorbeeld:<br>gebruikersnaam_paldordt.nl@asz.nl.                                                                                                    |

# Albert Schweitzer ziekenhui ICT

# **Microsoft Authenticator Roll-Out**

| Omschrijving                                                                                                    | Schermafbeelding                                                                                                    |
|----------------------------------------------------------------------------------------------------|----------------------------------------------------------------------------------------------------|
| Step 3 on your PC                                                                                                    |                                                                                                    |
| More information is required                                                                                               |                                                                                                    |
| Click <u>Volgende</u>                                                                                                    | @asz.nl                                                                                                    |
|                                                                                                    | Meer informatie vereist                                                                                                    |
|                                                                                                    | Uw organisatie heeft meer informatie nodig om uw<br>account veilig te houden                                                                                              |
|                                                                                                    | Een ander account gebruiken                                                                                                    |
|                                                                                                    | Meer informatie                                                                                                    |
|                                                                                                    | Volgende                                                                                                    |
|                                                                                                    | Log hier in met uw e-mailadres en wachtwoord van<br>ASz.nl.                                                                                                    |
|                                                                                                    | Heeft u een e-mailadres van een ander bedrijf dat<br>aangesloten is via ASz, vervang het '@'-teken dan                                                                    |
|                                                                                                    | door een '_' en zet er @asz.nl achter. Bijvoorbeeld:<br>gebruikersnaam_paldordt.nl@asz.nl.                                                                                |
|                                                                                                    |                                                                                                    |
| Step 4 on your PC                                                                                                    | Aanvullende beveiligingsverificatie                                                                                                    |
| Choose the method how you want to use the                                                                                  | Beveilig uw account door telefonische verificatie toe te voegen aan uw wachtwoord. Bekijk de video voor meer informatie over hoe u uw account kunt beveiligen             |
| Арр                                                                                                    | Stap 1: Hoe kunnen we contact met u opnemen?<br>Uddere app                                                                                                    |
| Select:                                                                                                    | Verificatiecode gebruiken     Verificatiecode gebruiken                                                                                                    |
| <b>Meldingen ontvangen voor verificatie</b><br>This means the app will receive a notification<br>that needs to be approved | Ni u deze ein hastemethoden van jednuker, moet u de Microsoft Authenticator-app instellen.<br>Instellen Configurer de mobiele app.<br>Volgende                            |
| Choose Instellen [1]                                                                                                    | 62020 Microsoft Juridisch   Philacy                                                                                                    |
| Step 5 on your PC                                                                                                    |                                                                                                    |
| The mobile App needs to be configured.                                                                                     | Mobiele app configureren<br>Voltooi de volgende stappen om uw mobiele app te configureren.                                                                                |
| Don't click Next!!                                                                                                    | <ol> <li>Installeer de Microsoft Authenticator-app voor Windows Phone, Android of iOS.</li> <li>Voeg in de app een account toe en kies Werk- of schoolaccount.</li> </ol> |
| get your mobile device and proceed to the next                                                                             | 3. Scan de onderstaande afbeelding.                                                                                                    |
|                                                                                                    |                                                                                                    |
|                                                                                                    |                                                                                                    |
|                                                                                                    | Als u de afbeelding niet kunt scannen, voert u de volgende gegevens in uw app in.<br>Code:                                                                                |
|                                                                                                    | UKL: https://mobileappcommunicator.auth.microsoft.com/mac/MobileAppCommunicator.sw Als er een code van zes cijfers wordt weergegeven, moet u Volgende kiezen.             |
|                                                                                                    |                                                                                                    |
|                                                                                                    | Volgende annuleren                                                                                                    |
|                                                                                                    |                                                                                                    |

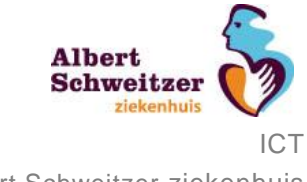

| Omschrijving                                         | Schermafbeelding                         |
|------------------------------------------------------|------------------------------------------|
| Step 6 on your mobile device                         | ■ Authenticator +                        |
| Open the authenticator App en choose add account (+) | Azure AD                                 |
|                                                      | Authenticator Wachtwoorden               |
| Step 7 on your mobile device                         | Add account ■ 91% ■                      |
| Choose Work- or schoolaccount                        | WHAT KIND OF ACCOUNT ARE YOU ADDING?     |
|                                                      | Personal account >                       |
|                                                      | Work or school account >                 |
|                                                      | Other (Google, Facebook, etc.)         > |
|                                                      |                                          |

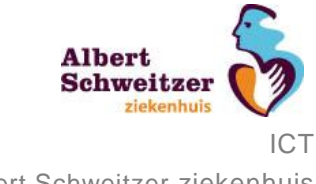

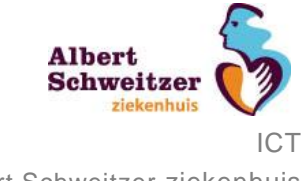

| Omschrijving                                                                                                    | Schermafbeelding                                                                                                    |
|----------------------------------------------------------------------------------------------------|----------------------------------------------------------------------------------------------------|
| Step 10 on your PC                                                                                                    | Mahida ang ang farunang                                                                                                    |
| Click <u>Volgende</u> on your PC                                                                                                    | MODIFIE ADD CONLIGURETEN         Vottori de volgende stappen om uw mobiele app te configureren.         1. Installeer de Microsoft Authenticator-app voor Windows Phone, Android of iOS.         2. Voeg in de app een account tee en kies Werk- of schoolaccount.         3. Scan de onderstaande afbeelding.         Image: State of the state of the state of the schoolaccount of the schoolaccount.         Als u de afbeelding niet kunt scannen, voert u de volgende gegevens in uw app in.         Code:         URL:       https://mobileappcommunicator.auth.microsoft.com/mac/MobileAppCommunicator.sw         Als er een code van zes cijfers wordt weergegeven, moet u Volgende kiezen.                                                                                                    |
| Step 11 on your PC                                                                                                    | ingen 🗞                                                                                                    |
| Click <u>Volgende</u> again                                                                                                    | Account doer beforder werifacte te te voegen aan ow werdenkoord. Bekjk de videe voor meer informatie over hee u ow account kant beverligen<br><b>Count op ander op ander </b> |
| Step 12 on your mobile device                                                                                                    | <ul> <li>A Result ≠ 1038</li> <li>■ 65% ■ 0</li> <li>■ Authenticator</li> </ul>                                                                                                    |
| An automatic approval message will appear on your mobile device.<br>Choose <u>Approve</u>                                                                                 | Azure AD   Sichting Albert Schweitzer   @asz.nl     Approve sign-in?   stichting Albert   Schweitzer ziekenhuis   I   I   Peny   Approve                                                                                                    |
| Step 13<br>Congratulations, you have now configured<br>your multi factor authentication. You have<br>finished this installation. You can close the<br>browser on your PC. |                                                                                                    |